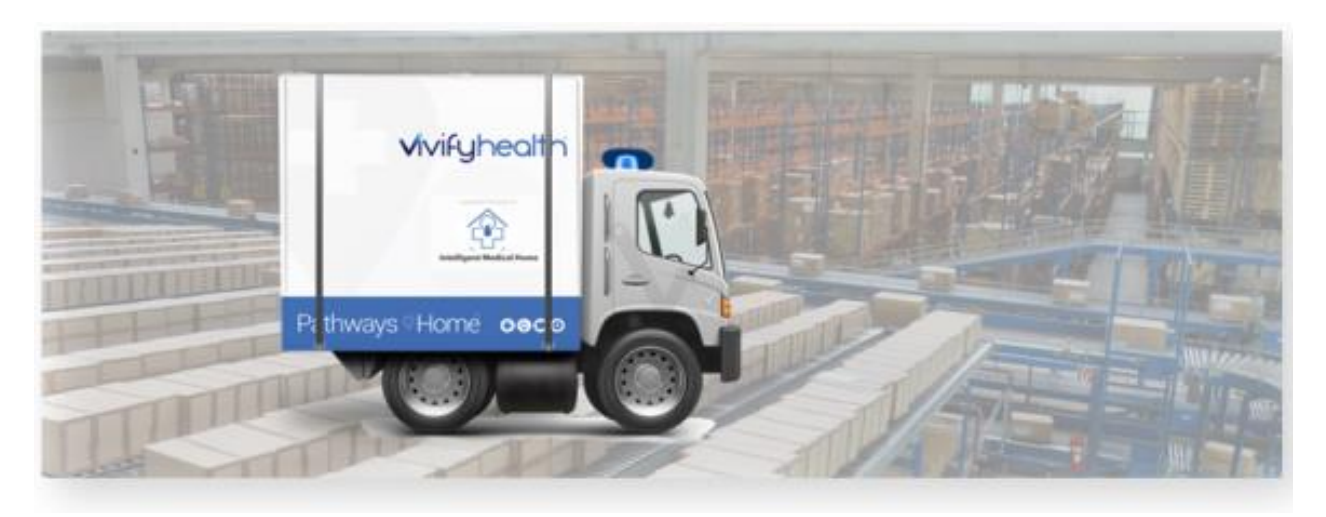

## **Release Notes**

In version 2020.08 of the Logistics Portal, all kit ship records are now visible in the Fulfillment Orders tab instead of a separate Patient Kit Ship or Patient Kit Ship Call List tab. The Care Team Portal changes will not be released until a future date, so the functionality to support requesting kit ships by kit type will not be enabled directly following this release. The new features for requests by kit type will be enabled in a future release along with the supporting Care Team Portal features.

## **New Features**

| New Feature                                                                                                    | Description                                                                                                    |
|----------------------------------------------------------------------------------------------------|----------------------------------------------------------------------------------------------------|
| <u>Kits on Demand – Fulfillment</u><br><u>Page</u>                                                             | The Patient Kit Ship and Patient Kit Ship Call List tabs were removed, so<br>Logistics Portals users can now transition to using the Fulfillment list to access<br>records. Kit Ship records now appear on the Fulfillment list with the Fulfillment<br>type of Kit Ship, so these record types can be tracked in a single location with<br>other fulfillment types.<br>On the Fulfillment page, Logistics Portal users will only see Fulfillment records<br>for the Logistics Centers they have access to. |
| <u>Filtering and Searching –</u><br><u>Fulfillment Page</u>                                                    | Kit Type and Kit Pool columns were added to the Fulfillment list page. The columns support search and sort. Also, the ability was added to filter the fulfillment list by kit number by default. Preset filter options were added on the Fulfillment list to make it easier to get to a certain set of results. The Fulfillment list and Kit list search are persistent, so you can switch between pages and maintain search criteria.                                                                      |
| Kits on Demand – Assigning a<br>Kit, Changing Kit Type,<br>Removing a Kit, and Assigning<br>a Logistics Center | Kit Ship orders can now be created without a kit assigned, so the process of assigning a kit can be done on the Fulfillment Detail page. After assigning the kit, you also have the option to change the kit type or remove the kit from the record.                                                                                                    |
| Kits on Demand – Kit Pool<br>Configuration for Enable<br>Request by Kit Type                                   | A kit pool configuration setting was added to control selecting by kit number or kit type, so the new method can be used for specific customers while leaving the existing process for the rest of the customers.                                                                                                    |

Version 2020.08 of the Logistics Portal includes the following new features:

| New Kit Ship Complete<br>Reason                                          | A new completion reason was added to kit ship records, so support can track<br>when a patient opts out of the program. The new completion reason (Patient<br>declined program) was added to the Complete options for kit ships.                                                                                                    |
|--------------------------------------------------------------------------|----------------------------------------------------------------------------------------------------|
| Add EULA Accepted Date to<br>Kit Ship Fulfillment Orders                 | When a EULA acceptance event is received from the Care Team Portal, the date is populated for both the kit shipping information and fulfillment. When a EULA acceptance event is received, a history note for the EULA event is also created. The Eula Accepted Date column was added to the available columns on the Fulfillment list. |
| Kit Type Support for Reports                                             | Logistics Portal reports now support kit ship records that do not have a kit ID assigned yet. The reports Patient Kit Ship Report, Kit Pickup Report, and Billing Report, all support kit ship records that contain a null kit ID.                                                                                                    |
| Progress Indicator                                                       | Visual feedback is provided to let the user know that the portal is attempting to assign the kit to the kit ship order. This loading indicator also appears when the kit ship order details are loading.                                                                                                    |
| Logistics Portal Ship To<br>Address Updates Based on<br>Care Team Portal | When the shipping info for a kit is updated in the Care Team Portal, the change<br>is synched to the Logistics Portal and appears in the Ship to Address area. The<br>changes to the address appear in red, so they can be easily distinguished from<br>the existing address.                                                           |
| Updated Dashboard Columns                                                | The columns that linked to the Kit Ship and Kit Ship Call List tabs were removed and links were added for the fulfillment types.                                                                                                    |

## **Kits on Demand – Fulfillment Orders**

The Patient Kit Ship and Patient Kit Ship Call List pages were removed, so Logistics Portals users can now transition to using the Fulfillment Order page to access records. Kit Ship records now appear on the Fulfillment list with the Fulfillment type of Kit Ship, so these record types can be tracked in a single location with other fulfillment types (see Example 1).

Fulfillment records with Kit Ship type have a hyperlink to the Kit Ship Detail page, so the page can be accessed from the Fulfillment list (see Example 2). This page includes all the information that was previously available for Kit Ship records and now has the kit type for the record in the Record Information area. The kit type field is editable.

On the Fulfillment Orders page, Logistics Portal users will only see Fulfillment records for the Logistics Centers they have access to. Users with Vivify Support permissions will still see all records (see Example 3).

| vify Health Logis | tics Logistics -  | Devices 👻 Kits 👻    | Customers       | Reports Billing      | Rules                 | abrown Log off Help |
|-------------------|-------------------|---------------------|-----------------|----------------------|-----------------------|---------------------|
| Dashboard O       | rders Create Kits | Receiving Repro     | ocess Ship      | ping Patient Pick Up | Fulfillment Orders 32 |                     |
| Fulfillment Typ   | e == Kit Ship C   | Clear Search Active | <b>\$</b> ▼ Go! |                      |                       | Actions -           |
| 74 Orders         |                   |                     |                 |                      |                       | Show 25 Orders 🝷 🚍  |
| ulfillment 🕆      | Fulfillment Type  | Status              |                 | Customer Name        | Vendor N              | lame Patient ld     |
| 524               | Kit Ship          | Shipped             |                 | Vivify Dev - Develop | Hypertec              | 2655                |
| 521               | Kit Ship          | Shipped             |                 | Vivify Dev - Develop | Hypertec              | 2653                |
| 437               | Kit Ship          | Shipped             |                 | Vivify Dev - Develop | Hypertec              | 2417                |
| 436               | Kit Ship          | Shipped             |                 | Vivify Dev - Develop | Hypertec              | 2416                |
| 432               | Kit Ship          | Shipped             |                 | Vivify Dev - Develop | Hypertec              | 1982                |
| 430               | Kit Ship          | Delivered to Pati   | ent             | Vivify Dev - Develop | O O Hypertec          | 2008                |
| 429               | Kit Ship          | On Hold             |                 | Vivify Dev - Develop | Hypertec              | 2007                |
| 427               | Kit Ship          | Delivered to Cus    | tomer           | Vivify Dev - Develop | Hypertec              | 2400                |
| 404               | Kit Ship          | Called              |                 | Vivify Dev - Develop | Hypertec              | 1301                |
| 401               | Kit Ship          | Canceled            |                 | Vivify Dev - Develop | Hypertec              | 2070                |
| 393               | Kit Ship          | Shipped             |                 | Vivify Dev - Develop | Hypertec              | 2216                |
| 389               | Kit Ship          | Canceled            |                 | Vivify Dev - Develop | Hypertec              | 2213                |
| 379               | Kit Ship          | Shipped             |                 | Vivify Dev - Develop | Hypertec              | 2204                |

## Example 1: Fulfillment Orders Page with Kit Ship Fulfillment Type Records

## Example 2: Fulfillment ID link Opens the Kit Ship Detail Page with Kit Type Visible

| ify Health Logistics Logistics -                                                                                                    | Devices 👻 Kits 👻 Customers           | Reports Billing Rules                                                                                                    | abrown Log off Help                                                                                                    |
|----------------------------------------------------------------------------------------------------|--------------------------------------|----------------------------------------------------------------------------------------------------|----------------------------------------------------------------------------------------------------|
| Dashboard Orders Create Kit                                                                                                    | s Receiving Reprocess Shippi         | ing Patient Pick Up Fulfillment Orders                                                                                                    | 2                                                                                                    |
| <sup>ack tollist</sup><br>Fulfillment: 3997 - Kit<br>J <b>evelop</b>                                                                                                    | :: No Kit Assigned - Vivify          | / Dev -                                                                                                    | Actions 🕶                                                                                                    |
| Current Status                                                                                                    |                                      |                                                                                                    |                                                                                                    |
|                                                                                                    |                                      |                                                                                                    |                                                                                                    |
| Ordered                                                                                                    |                                      |                                                                                                    |                                                                                                    |
| Ordered<br>8/5/2020<br>In Progress                                                                                                    |                                      |                                                                                                    |                                                                                                    |
| Ordered<br>8/5/2020<br>In Progress                                                                                                    |                                      |                                                                                                    |                                                                                                    |
| Ordered<br>8/5/2020<br>In Progress<br>Record Information                                                                                                    | Devices 0                            | Ship To Address 🥒                                                                                                    | Kit Ship Date                                                                                                    |
| Ordered<br>8/5/2020<br>In Progress<br>Record Information<br>sulfillment Type: Kit Ship<br>(& Pool: Physical Kite)                                                                                                    | Devices ()<br>No parts for this kit. | Ship To Address 🖋<br>Address:<br>Sasha Norman                                                                                                    | Kit Ship Date Preferred Welcome Call Date: 8/10/2020                                                                                       |
| Ordered<br>8/5/2020<br>In Progress<br>Record Information<br>Fulfilment Type: Kit Ship<br>Gite Peel: Physical Kits<br>Gite Type: Medium BP Cuff2 /                                                                             | Devices ()<br>No parts for this kit. | Ship To Address A<br>Address:<br>Sasha Norman<br>1234 Main St<br>Pleno, TY 75075                                                                                      | Kit Ship Date<br>Preferred Welcome Call Date:<br>8/10/2020<br>Morning (AM)                                                                 |
| Ordered<br>8/5/2020<br>In Progress<br>Record Information<br>sulfillment Type: Kit Ship<br>(it Page Physical Kits<br>(it Type: Medium BP Cuff2 )<br>cogistic center: @                                                         | Devices ()<br>No parts for this kit. | Ship To Address<br>Address:<br>Sasha Norman<br>1234 Main St<br>Plano, TX 75075<br>+1 (214)-555-1111                                                                   | Kit Ship Date           Preferred Welcome Call Date:           8/10/2020           Morning (AM)           Welcome Call:           Schedule |
| Ordered<br>8/5/2020<br>In Progress<br>Record Information<br>Sulfilment Type: Kit Ship<br>Git Pool Physical Kits<br>(it Type: Medium BP Cuff2 )<br>cogistics Center: *                                                         | Devices ()<br>No parts for this kit. | Ship To Address<br>Address:<br>Sasha Norman<br>1234 Main St<br>Plano, TX 75075<br>+1 (214)-555-1111<br>Language:<br>English                                           | Kit Ship Date           Preferred Welcome Call Date:           8/10/2020           Morning (AM)           Welcome Call:           Schedule |
| Ordered<br>8/5/2020<br>In Progress<br>Record Information<br>Suffilment Type: Kit Ship<br>Git Pool: Physical Kits<br>Git Pool: Physical Kits<br>cogistics Center:<br>Contact Attempts: 0<br>Update Contact Attempts<br>Sagent: | Devices  O No parts for this kit.    | Ship To Address<br>Address:<br>Sasha Norman<br>1234 Main St<br>Plano, TX 75075<br>+1 (214)-555-1111<br>Language:<br>English<br>Install Method:<br>technician dispatch | Kit Ship Date         Preferred Welcome Call Date:         8/10/2020         Morning (AM)         Welcome Call:         Schedule           |

| Vivify Health Logi | istics Logistics - | Devices 👻 Kits 👻 | Customers Reports Billing       | Rules           |            | abrown             | Log off Hel      |
|--------------------|--------------------|------------------|---------------------------------|-----------------|------------|--------------------|------------------|
| Dashboard          | Orders Create Kits | Receiving Rep    | rocess Shipping Patient Pick Up | Fulfillment Ord | ders 32    |                    |                  |
| Fulfillment Typ    | pe == Kit Ship     | Clear Search     | Active 🗢 🔽 Go!                  |                 |            |                    | Actions          |
| 174 Orders         |                    |                  |                                 |                 |            |                    | Show 25 Orders 👻 |
| Fulfillment 🕴      | Fulfillment Type   | Status           | Customer Name                   | Vendor Name     | Patient Id | Logistics Center   |                  |
| 3951               | Kit Ship           | Shipped          | Vivify Dev - Develop            | Hypertec        | 6363       | Vivify Development |                  |
| 3952               | Kit Ship           | Shipped          | Vivify Dev - Develop            | Hypertec        | 6363       | Vivify Development |                  |
| 3953               | Kit Ship           | Shipped          | Vivify Dev - Develop            | Hypertec        | 6706 😋 🔿   | Vivify Development |                  |
| 3954               | Kit Ship           | Shipped          | Vivify Dev - Develop            | Hypertec        | 6707       | Vivify Development |                  |
| 3956               | Kit Ship           | Shipped          | Vivify Dev - Develop            | Hypertec        | 6720       | Vivify Development |                  |
| 3958               | Kit Ship           | Shipped          | Vivify Dev - Develop            | Hypertec        | 6732       | Vivify Development |                  |

## Example 3: Fulfillment Records Visible Only for the User's Assigned Logistics Center

## Filtering and Searching – Fulfillment Orders

The following changes were made to the Fulfillment Orders page filtering and searching functionality:

- Kit Type and Kit Pool columns were added. The columns support search and sort (see Example 4).
- The following column options were also added: Shipped Date, Delivered Date, Completed Date, Completed Reason, and Install Method.
- The ability was added to filter the fulfillment list by kit number by default. When typing a number, the search previously returned results only by fulfillment id. Now, the search returns all results that match the fulfillment id and the kit id.
- Preset filter options were added to make it easier to get to a specific set of results (see Example 5).
- The Fulfillment list and Kit list search are persistent, so you can switch between pages and maintain search criteria. To remove search options, click Clear Search (see Example 6).

The following new columns are available and can be used to search with search operators.

| Column Name         | Search Operators      |
|---------------------|-----------------------|
| Called Date         | =, <, >, =Null, !Null |
| City                | =, ==, !              |
| Current Status Date | =, <, >               |
| Days                | =, <, >               |
| History             | =                     |

| In Progress Date            | =, <, >               |
|-----------------------------|-----------------------|
| Kit Status                  | =, ==, !              |
| On Hold Date                | =, <, >               |
| Organization                | =, ==, !              |
| Preferred Welcome Call Date | =, <, >               |
| Preferred Welcome Time      | =, ==, !              |
| Welcome Call                | =, <, >, =Null, !Null |
| Internal Comments           | =                     |

## Example 4: Kit Pool Name and Kit Type Name Columns (Optional)

| Fulfillment                                    | Type == Kit Ship |          | Clear Search Active 🗢  | ▼ Go!       |            |                         |                          | Actions -             |
|------------------------------------------------|------------------|----------|------------------------|-------------|------------|-------------------------|--------------------------|-----------------------|
| 174 Orders - Filter: Kit Ship Fulfillment Type |                  |          |                        |             |            |                         |                          | Show 25 Orders 🝷 🗮    |
| Fulfillment 🕴                                  | Fulfillment Type | Status   | Customer Name          | Vendor Name | Patient Id | Logistics Center        | Kit Pool Name            | Kit Type Name         |
| 3012                                           | Kit Ship         | Complete | Vivify Dev - Develop   | Hypertec    | 1364       | Vivify Development      | Reprocessing pool - West | Full Kits2            |
| 3025                                           | Kit Ship         | Shipped  | Vivify Dev - Version57 | Hypertec    | 3645       |                         | Version57 East           | Full Kit Regular Cuff |
| 3062                                           | Kit Ship         | Canceled | Vivify Dev - Develop   | Hypertec    | 470        |                         | Dallas Pool East         | Medium BP Cuff2       |
| 3080                                           | Kit Ship         | Canceled | Vivify Dev - Version58 | Hypertec    | 4755       | Vivify Logistics Center | Dallas Pool East         | Medium BP Cuff2       |

## Example 5: Fulfillment Order Filter Options Including Kit Ship Fulfillment Type

| Fulfillment T | ype == Kit Ship  | Clear Search | Active | \$<br>✓ Go!                               |
|---------------|------------------|--------------|--------|-------------------------------------------|
| 174 Orders    |                  |              |        | Clear Filter                              |
| Fulfillment ្ | Fulfillment Type | Status       |        | Kit Ship Fulfillment Type                 |
| 3012          | Kit Ship         | Complete     |        | Kit Device Replacement Fulfillment Type C |
| 3025          | Kit Ship         | Shipped      |        | Device Fulfillment Type c                 |
| 3062          | Kit Ship         | Canceled     |        | Unread Messages c                         |

#### **Example 6: Search Options are Persistent**

| 0   | Search By           |   | Clear Search | Active | ¢ | •        | Go!        |
|-----|---------------------|---|--------------|--------|---|----------|------------|
| 14  | Fulfillment ^       | ^ |              |        |   |          |            |
| Ful | Fulfillment_Type =  | 3 | us           |        |   | Custo    | mer Nan    |
| 301 | Fulfillment_Type == |   | plete        |        |   | Vivify l | Dev - Dev  |
| 302 | Fulfillment_Type >  | 0 | ped          |        |   | Vivify l | Dev - Vers |

## Kits on Demand: Assigning, Editing, and Removing a Kit from a Kit Ship Record

Kit Ship orders can now be created without a kit assigned, so the process of assigning a kit can be done on the Fulfillment Detail page. After assigning the kit, you also have the option to change the kit type or remove the kit from the record.

#### **Assigning a Kit**

Logistics Portal users can assign a kit to the kit ship record, so the kit can be shipped to the patient. To assign a kit to a kit ship record:

1. On the Current Status card of the Kit Ship record, click Assign Kit.

| Fulfillment: 3969 - Kit: No Kit Assigned -<br>Vivify Dev - Develop | Actions -                              |
|--------------------------------------------------------------------|----------------------------------------|
| Status History                                                     | Current Status                         |
| Ordered<br>7/28/2020                                               | In Progress<br>7/28/2020<br>Assign Kit |

The Assign Kit window appears.

2. Scan or type the Kit Id, and then click **OK**. The validation checks if the kit is assigned to the requested customer, is in the Stored status, does not have an open Ship record, matches the kit type requested, matches the kit pool requested, and is not assigned to a patient in the Care Team Portal. An error message appears in red if any of these conditions fail.

| Assign Kit                                                       | ×  |
|------------------------------------------------------------------|----|
| Please enter the Kit Id you would like to assign to this record: | 6  |
| Kit ld:                                                          |    |
| Cancel                                                           | ок |

3. The kit is assigned to the record in the In Progress status in both the Care Team Portal and Logistics Portal. The devices of the assigned kit are visible, and a line appears in the kit's Shipping History card on the Kit Detail page. Also, the action is recorded in the Care Team Portal and Logistics Portal history.

The API for this call has been given to Hypertec to allow this value to be set through an automated process instead of a manual process.

#### **Editing a Kit Type**

On the Fulfillment Detail page, the edit icon next to the Kit Type field is visible if there is no kit assigned and the record is in the Ordered or In Progress status. This edit icon opens the Update Kit Type window with all kit types for the current customer. When the kit type is changed, the action is recorded in the Care Team Portal and Logistics Portal history.

| Vivify Health Logistics                                                                                                    | Denres Kits Custome<br>Update Kit Type    | rs Reports Rilling Rules                                                                                                    | abrown Log off Help                                                                    |
|----------------------------------------------------------------------------------------------------|-------------------------------------------|----------------------------------------------------------------------------------------------------|----------------------------------------------------------------------------------------|
| Back to list<br>Fulfillment: 4010 - Kit: I<br>Vivify Dev - Develop                                                                                        | Please select the Kit Ty<br>Small BP Cuff | /pe:<br>•                                                                                                    | Actions •                                                                              |
| Current Status<br>Ordered<br>8/7/2020<br>In Progress                                                                                                    |                                           | Cancel OK                                                                                                    |                                                                                        |
| Record Information                                                                                                    | Devices (0)                               | Ship To Address 🖋                                                                                                    | Kit Ship Date                                                                          |
| Fulfiliment Type: Kit Ship<br>Kit Peel California Peol<br>Legistics Center: /<br>Contact Attempts: 0<br>Update Contact: Attempts<br>Agent<br>Assign Agent | No parts for this lot.                    | Address:<br>Nathalie Gotbehere<br>8233<br>Thompson<br>Roamole, TX 24024<br>+ 12 (14) 555 0005<br>Language:<br>English<br>Install Method:<br>technictan dispatch<br>Program: | Preferred Welcome Call Date:<br>8/12/2020<br>Morning (AM)<br>Welcome Call:<br>Schedule |

#### Example 7: Changing a Kit Type on a Kit Ship Record

#### **Removing a Kit**

The ability was added to remove the kit assigned to a Kit Ship record, so it can be modified if there is a need to send a different kit. If the record is in the Ordered or In Progress status, a remove icon is visible next to the Kit Id field. This icon opens a confirmation screen to confirm that you want to remove the kit.

After selecting this option, the kit returns to the Stored status in the Logistics Portal and the Available status in the Care Team Portal.

The following note will be added to the Logistics Portal history: "Kit 123456 was removed from this record." The following note will be added to the Care Team Portal history: "Kit 123456 was removed from this record and unassigned from the patient."

| Vivify Health Logistics Logistics -                                                                                                    | Depiers - Kiis - Eusinaam                                                                         | s Reports Billing Roles                                                                                       | abrown Log off Help                                                                    |
|----------------------------------------------------------------------------------------------------|---------------------------------------------------------------------------------------------------|----------------------------------------------------------------------------------------------------|----------------------------------------------------------------------------------------|
|                                                                                                    | Remove Kit                                                                                        | ×                                                                                                    | t Orders 32                                                                            |
| <sub>Back to list</sub><br>Fulfillment: 3799 - Kit<br>Develop                                                                                | Are you sure you want to remo                                                                     | ve the kit from this Fulfillment record? Cancel OK                                                            | Actions -                                                                              |
| Status History                                                                                                    | L                                                                                                 |                                                                                                    | Current Status                                                                         |
| Ordered In Proj<br>4/10/2020 4/10                                                                                                    | gress Shipped<br>(2020 4/10/2020                                                                  | On Hold<br>4/22/2020                                                                                          | In Progress<br>4/22/2020<br>Ship                                                       |
| Record Information                                                                                                    | Devices 1                                                                                         | Ship To Address 🖋                                                                                             | Kit Ship Date                                                                          |
| Fulfilment Type: Kit Ship<br>Kit Book Dallas Pool East<br>Kit Kit 104397 B<br>Logistics Center Wwify Logistics Center<br>Contact Attempts: 0 | Tablet: Verizon Tab 4 (8 in)<br>Serial Nug: 990004911402954<br>Condition: QA Check (Devices Only) | Address:<br>CTP Kit<br>123 Street<br>2nd Street<br>Dallas, 7X 78015<br>+1 (214):555-8548<br>+1 (214):555-2222 | Preferred Welcome Call Date:<br>4/15/2020<br>Morning (AM)<br>Welcome Call:<br>Schedule |

## Example 8: Removing a Kit from a Kit Ship Record

### **Editing the Logistics Center**

The ability was added to change the Logistics center. When the kit moves to Shipped status, this option is no longer available. When the Logistics center is changed, the action is recorded in the Logistics Portal history and the Care Team Portal history. The API for this call has been given to Hypertec to allow this value to be set through an automated process instead of a manual process.

#### **Example 9: Editing the Logistics Center**

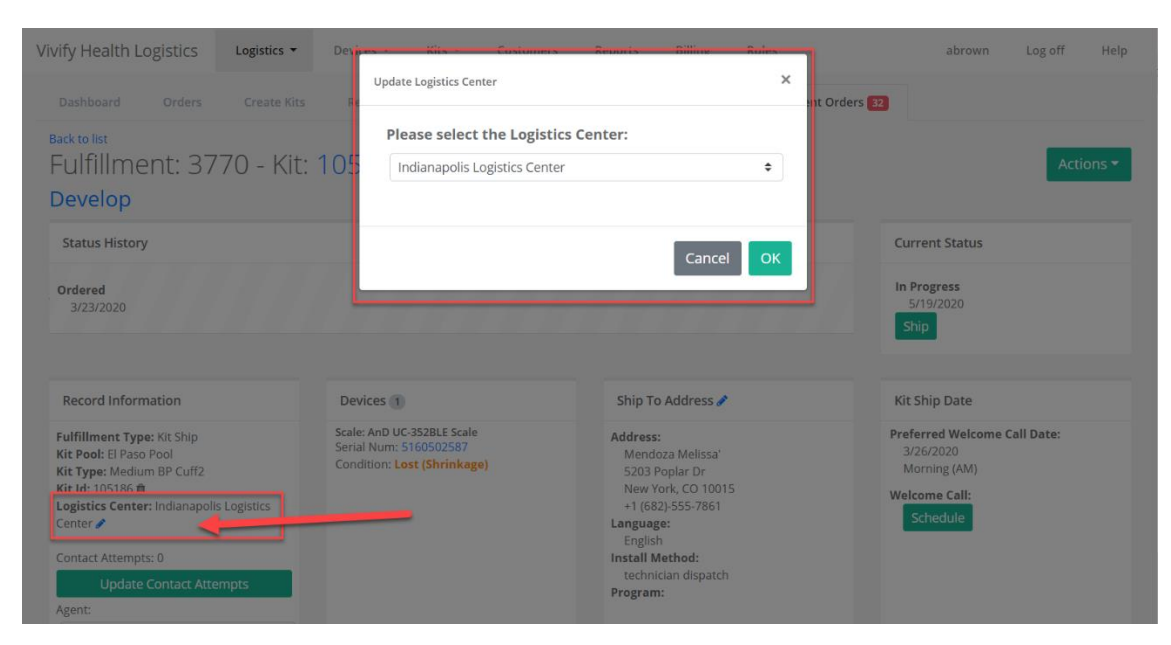

## Kits on Demand – Kit Pool Configuration for Request by Kit Type

A kit pool configuration setting was added to control selecting by kit number or kit type, so the new method can be used for specific customers while leaving the existing process for the rest of the customers. The configuration is only available for Logistics Portal users with Vivify Support permissions. This setting is accessible on the Customers page in the Kit Pools area.

# Example 10: Enable Request by Kit Type Configuration Option in the Customers > New Kit Pool Window

| Name:                      |                                     |
|----------------------------|-------------------------------------|
| Name                       |                                     |
| Description:               |                                     |
| Description                |                                     |
|                            | A                                   |
| Logistics Options          |                                     |
| Ship To Customer           | Reprocessing                        |
| Ship To Patient            | Store for Customer                  |
| Pick Up from Patient       | Auto Complete Kit Ship              |
| Default Customer Location: | Billing Account Number:             |
| Select Location            | ← Billing Account Number            |
| Sort Order                 |                                     |
| Sort Order                 |                                     |
|                            | Default Pool                        |
|                            | Default Selected in Care Team Porta |

- If this configuration is enabled, then kits can be assigned by Kit Type.
- If this configuration is disabled, then kits can be assigned by Kit Id.

## **New Kit Ship Complete Reason**

A new completion reason was added to Kit Ship records, so support can track when a patient opts out of the program. The new completion reason (Patient declined program) was added to the Complete options for kit ships.

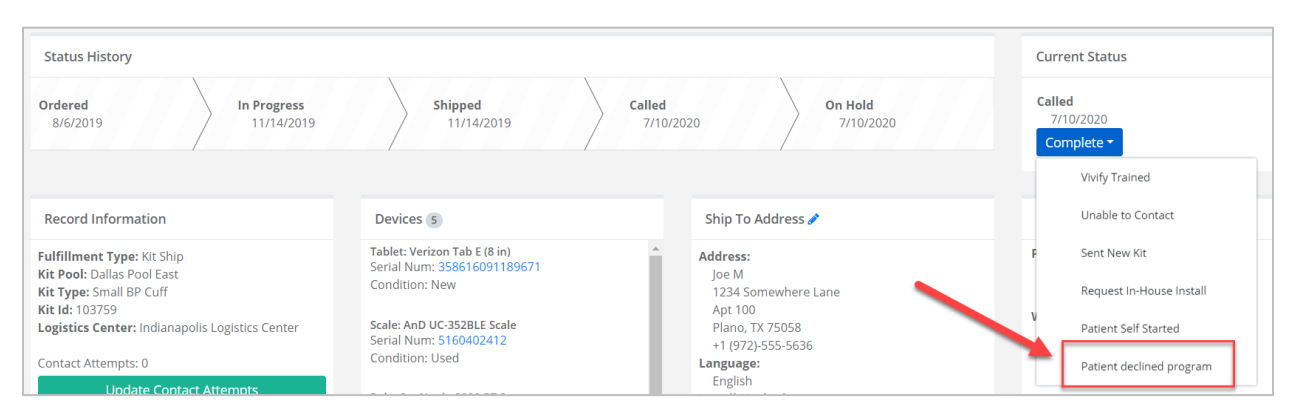

### Example 11: Patient Declined Program Complete Reason

## **EULA Accepted Date – Kit Ship**

When a EULA acceptance event is received from the Care Team Portal, the date is populated for both the kit shipping information and fulfillment. When a EULA acceptance event is received, a history note for the EULA event is also created. The Eula Accepted Date column was added to the available columns on the Fulfillment list.

### Example 12: EULA Accepted Date Column

| 179 Orders - Filte | 179 Orders - Filter: Kit Ship Fulfillment Type Sh |          |                      |             |                    |            |
|--------------------|---------------------------------------------------|----------|----------------------|-------------|--------------------|------------|
| Fulfillment        | Fulfillment Type                                  | Status   | Customer Name 🛛 🗍    | Vendor Name | Eula Accepted Date | Patient ld |
| 3012               | Kit Ship                                          | Complete | Vivify Dev - Develop | Hypertec    |                    | 1364       |
| 3062               | Kit Ship                                          | Canceled | Vivify Dev - Develop | Hypertec    |                    | 470        |

## **Kit Type Support for Reports**

Logistics Portal reports now support kit ship records that do not have a kit Id assigned yet. The reports Patient Kit Ship Report, Kit Pickup Report, and Billing Report, all support kit ship records that contain a null kit Id.

#### Example 13: Reports Support No Kit Id Assigned

| 4 | A    | 8      | С           | D                   | E          | F        | G    | н               | 1           | 1     | K            | L                   | M                |
|---|------|--------|-------------|---------------------|------------|----------|------|-----------------|-------------|-------|--------------|---------------------|------------------|
| 1 | ID   |        | Status      | Current Status Date | Patient Id | Customer | Days | City            | Tracking #  | Agent | Created Date | Install Method      | In Progress Date |
| 2 | 7408 | 105982 | Complete    | 8/3/2020            | 5781       | AIM      | 1    | Plano, TX 75075 | EZ400000004 |       | 8/3/2020     | technician dispatch | 8/3/2020         |
| 3 | 7410 | 105982 | Shipped     | 8/3/2020            | 5781       | AIM      | 2    | Plano, TX 75075 | 4321        |       | 8/3/2020     | technician dispatch | 8/3/2020         |
| 4 | 7411 |        | In Progress | 8/4/2020            | 5021       | AIM      | 1    | Plano, TX 75204 |             |       | 8/4/2020     | technician dispatch | 8/4/2020         |
| 5 |      |        |             |                     |            |          |      |                 |             |       |              |                     |                  |

## **Progress Indicator**

Visual feedback is provided to let the user know that the portal is attempting to assign the kit to the kit ship order. This loading indicator also appears when the kit ship order details are loading.

#### Example 14: Loading Progress Indicator

| Vivify Health L    | ogistics     | Logistics 🔻 | Devices 🔻 | Kits 🔻 | Customers   | Reports | Billing    | Rules                 |
|--------------------|--------------|-------------|-----------|--------|-------------|---------|------------|-----------------------|
| Dashboard          | Orders       | Create Kits | Receiving | Reproc | ess Shippin | g Patie | nt Pick Up | Fulfillment Orders 32 |
|                    |              |             |           |        | (           | ١       |            |                       |
| 2020.4.003 f970820 | 4 08/11/2020 | 9:51        |           |        |             |         |            |                       |
|                    |              |             |           |        |             |         |            |                       |

## **Logistics Portal Ship To Address Updates Based on Care Team Portal**

When the shipping info for a kit is updated in the Care Team Portal (see Example 15), the change is synched to the Logistics Portal and appears in the Ship to Address area (see Example 16). The changes to the address appear in red, so they can be easily distinguished from the existing address.

### Example 15: Editing Shipping Info on the Ship/Pickup Page in the Care Team Portal

| t: 103923)                                                                 | Ordered             | ✓ Mark as In Progress |   |
|----------------------------------------------------------------------------|---------------------|-----------------------|---|
| 3   <b>#</b> 7201 Bishop Rd, Plano, TX 75024                               | 07/22/2020 at 13:29 | Mark as In Progress   | ~ |
| t: 103762)                                                                 | G Dirty             | Delivery History      |   |
| 2020 at 13:29   🛲 Vivify Logistics<br>3   📣 7201 Bishop Rd Plano, TX 75024 | 07/22/2020 at 11    | Edit Shipping Info    |   |

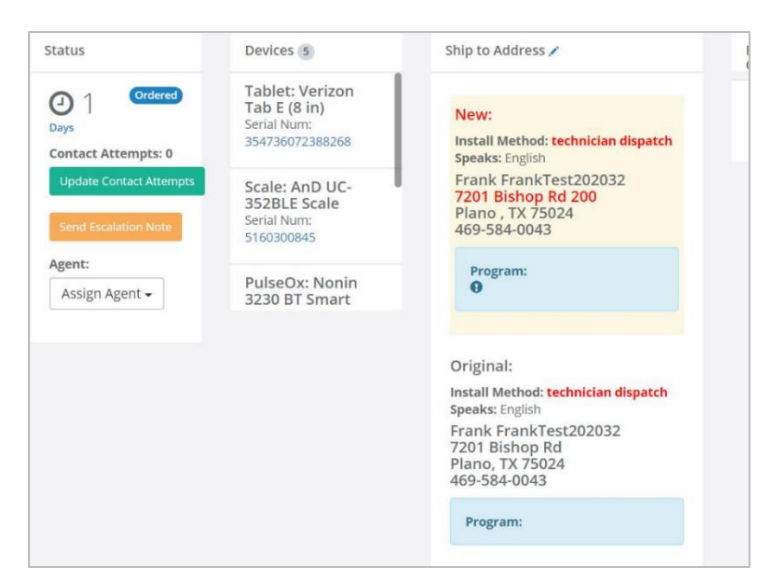

### Example 16: Care Team Portal Address Change Appears in the Logistics Portal

## **Updated Dashboard Columns**

The columns that previously linked to the Kit Ship and Kit Ship Call List tabs were removed and links were added for the fulfillment types. On the Dashboard page, you will now see columns for Kit Ship Fulfillment Orders, Kit Device Replacement Orders, and Device Fulfillment Orders. When you click the column header or title, the Fulfillment Orders page will appear with the fulfillment order type you chose available in the list.

#### **Example 17: Updated Dashboard Columns**

| Logistics Centers                 |                            |                                          |                          | Hello abrown |                             |
|-----------------------------------|----------------------------|------------------------------------------|--------------------------|--------------|-----------------------------|
| w Dashboard Data                  |                            |                                          |                          | 12:46        |                             |
| 300+ 🕷                            | 189+ 🈭                     | 43+ 🏠                                    | 300+ 🏹                   | 300+ 🏲       | 300+ 🏲                      |
| Kits to Pick up                   | Kit Ship Futhilment Orders | Kt Device Replacement Fulfillment Orders | Device Fuffilment Orders | Orders       | Devices/Parts To be receive |
| U U 3UU<br>day <7 ⇒7<br>days days |                            |                                          |                          |              |                             |
| 42 0 20                           |                            |                                          |                          |              |                             |
|                                   |                            |                                          |                          |              |                             |